## Checkliste Übergabe des apocollect Vertrages an den Nachfolger

## Maßnahmen durch den bisherigen Inhaber

| Nr. | Maßnahme                                                                          | Erläuterung                                                                                                    |
|-----|-----------------------------------------------------------------------------------|----------------------------------------------------------------------------------------------------|
| 1   | Kündigung des aktuellen<br>Vertrages und der<br>Einzugsermächtigung               | <ul> <li>Öffne die Administration &gt; Buchung und Rechnungen.</li> <li>In der Übersicht siehst Du die aktuell gebuchte Version. Dieses bitte notieren!</li> <li>Öffne anschließend links den Punkt Vertrag.</li> <li>Klicke auf den roten Button Kündigen und bestätige den Warndialog.</li> </ul>                                                                                                    |
| 2   | Kündigung von Add-ons (falls<br>vorhanden)                                        | Falls ihr Add-ons wie z. B. das Dashboard nutzt, solltet ihr es auf der Übersichtsseite ebenfalls kündigen.                                                                                                    |
| 3   | Ernennung des neuen Inhabers<br>zum Administrator                                 | <ul> <li>Wenn der neue Apothekeninhaber noch kein Mitglied des Teams ist, sollte er nun in apocollect eingeladen werden wie ein neuer Mitarbeiter. Wenn der neue Apothekeninhaber bereits Teammitglied ist, kann der Mitarbeiter direkt in der Administration bearbeitet werden.</li> <li>Hinterlege im Bereich Rolle hinzufügen die Rolle Administrator.</li> <li>Wähle als Beruf Apotheker/-in.</li> <li>Ordne ihm alle Standorte zu.</li> </ul>                                                                                                    |
| 4   | Bei Nutzung der Einsatzplaner:<br>Berechtigung für die<br>Personalakten übergeben | <ul> <li>Dieser Schritt ist nur erforderlich, wenn ihr die Einsatzplanung nutzt. In diesem Fall müsst ihr die<br/>Verantwortung für die Personalakten eures Teams ebenfalls einmal an den neuen Admin übergeben.</li> <li>Öffnet das Modul Personalakte.</li> <li>Öffnet die Personalakte von jedem Mitarbeiter, und bearbeitet die Berechtigungen. Hinterlegt den<br/>neuen Inhaber für die Berechtigungsstufe "Verantwortlich", und speichert.</li> <li>Dieser Schritt muss einmal für jede Personalakte von jedem Mitarbeiter gemacht werden.</li> </ul> |

## Maßnahmen durch den neuen Inhaber

| Nr. | Maßnahme                                      | Erläuterung                                                                                                    |
|-----|-----------------------------------------------|----------------------------------------------------------------------------------------------------|
| 5   | Aktualisierung der<br>Rechnungsanschrift      | <ul> <li>Logge Dich am Computer bei apocollect ein, klicke oben auf dein Profilbild und öffne die Administration &gt; Buchung und Rechnungen.</li> <li>Öffne anschließend links den Punkt Konto. Gib hier deinen Namen und E-Mail Adresse ein.</li> <li>Öffne den Punkt Rechnungen. Aktualisiere die UStID und den Apothekennamen inkl. Geschäftsform, (z. B. Ozean-Apotheke Sabine Meier e. K.)</li> </ul>                                                                                                    |
| 6   | Erneuerung des Vertrages                      | <ul> <li>Im Bereich Administration &gt; Buchungen findest Du die bislang genutzte Version von apocollect.</li> <li>Klicke auf Paket ändern bzw. Paket buchen.</li> <li>Wähle die gewünschte apocollect Version und Mitarbeiteranzahl.</li> </ul> Wichtig: In der folgenden Übersicht aktualisiere rechts deine Kontoverbindung. <ul> <li>Gehe auf Zahlungsdaten bearbeiten.</li> <li>Gib deine neue Bankverbindung ein und prüfe sie vor dem Absenden.</li> <li>Klicke auf Speichern.</li> <li>Bestätige anschließend in der Übersicht die Checkfelder und klicke auf Buchen.</li> </ul> Wenn ihr zuvor Add-ons wie z. B. das Dashboard genutzt habt, solltet ihr es nun ebenfalls auf die gleiche Weise wieder erneut buchen. Eine genaue Beschreibung des Buchungsprozesses mit Abbildungen findest Du auch unter hilfe.apocollect.de/article/upgrade-vollversion. |
| 7   | Bisherigen Inhaber<br>deaktivieren (optional) | Falls der bisherige Inhaber kein Teil des Teams mehr ist, kannst Du ihn in der Administration deaktivieren und<br>löschen. Der Inhaber hat dann keinen Zugriff mehr auf apocollect.                                                                                                    |
| 8   | Anmeldung zum<br>Inhaber-Informationen        | Sende uns bitte eine kurze E-Mail an support@apocollect.de unter Angabe deines Namens, dem<br>Apothekennamen und der Apothekenanschrift. damit wir Dich in den Verteiler für wichtige Informationen<br>aufnehmen können.                                                                                                    |